mSupply documentation wiki - https://docs.msupply.org.nz/

# 13.11. Custom fields

You can create custom fields that appear in different areas in mSupply. These allow you to record additional information and customise mSupply for your needs.

You can create custom fields in the following areas:

- Customer invoice
- Supplier invoice
- Store
- Requisition
- Item
- Item category
- Quote line
- Name (of customers, suppliers, prescribers etc.)
- User

Only edit custom fields if you are confident with the information in this page and fully understand the content. Otherwise you could cause some things to stop working in your copy of mSupply! This is true for all settings, but please be especially careful with custom fields.

# **Creating custom fields**

1. Navigate to the Admin tab and click the Preferences button.

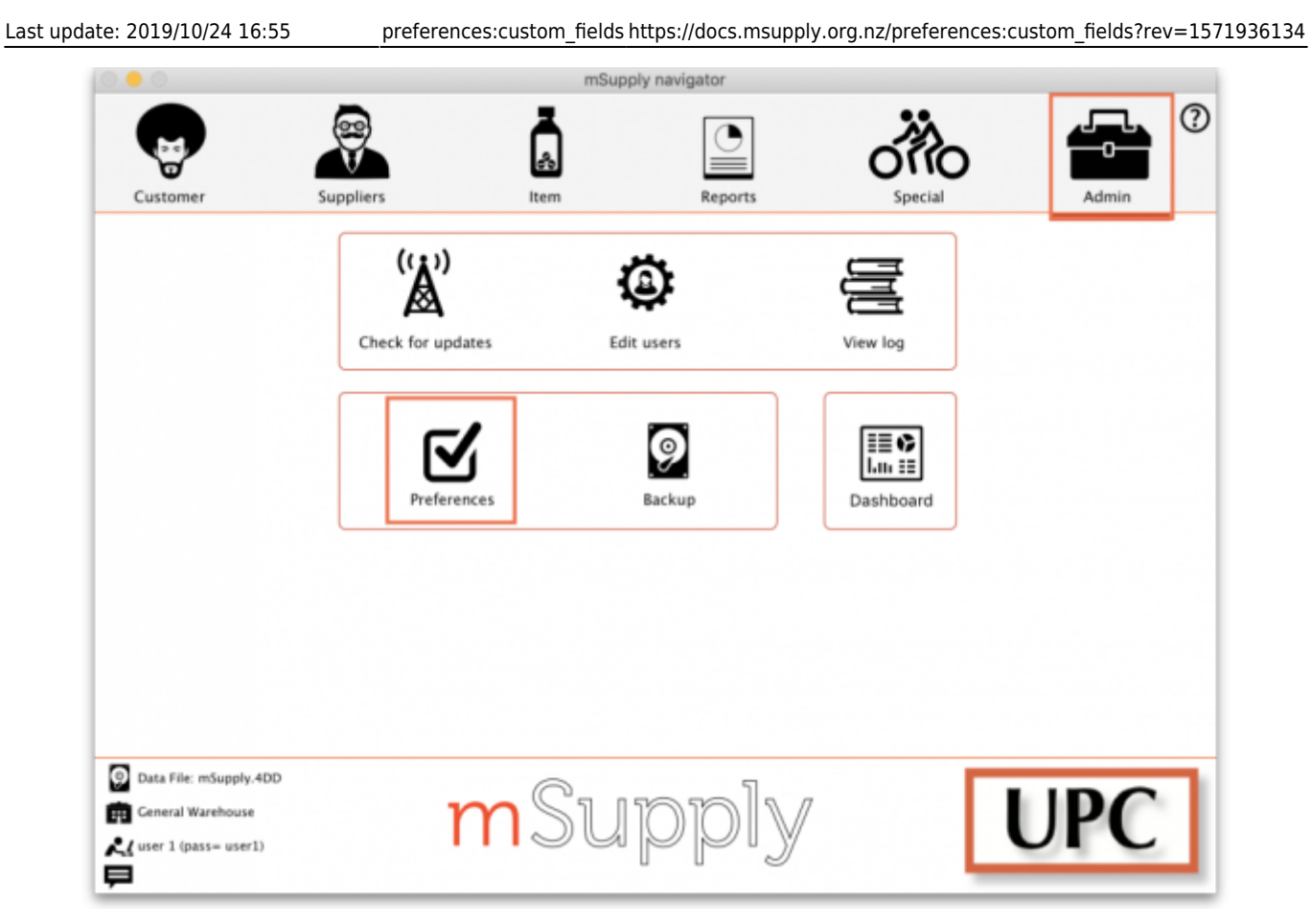

2. Select **Custom Fields** from the list on the left.

3. Select the area requiring custom fields from the **Table to set custom data fields for** dropdown list.

|                            | Prefere                  | nces                      |                         |
|----------------------------|--------------------------|---------------------------|-------------------------|
| Reports<br>Names<br>Tender | Table to set custom item | New field Delete field(s) |                         |
| Reminders                  | Field label              | Field type                |                         |
| Patient Medication         |                          |                           |                         |
| Progration a               |                          |                           | <b>.</b>                |
| Printing                   |                          |                           | Add item Delete Item(s) |
| OK and print               |                          |                           | Liet                    |
| Logo                       |                          |                           | List                    |
| Dispensary mode            |                          |                           |                         |
| HIS                        |                          |                           |                         |
| Log                        |                          |                           |                         |
| Backup                     |                          |                           |                         |
| Backup 2                   |                          |                           |                         |
| Email                      |                          |                           |                         |
| Server                     |                          |                           |                         |
| Synchronise                |                          |                           |                         |
| Customization              |                          |                           |                         |
| Moneyworks                 |                          |                           |                         |
| FrontlineSMS               |                          |                           |                         |
| LDAR                       |                          |                           |                         |
| DHIS2                      |                          |                           |                         |
| Stock                      |                          |                           |                         |
| Custom fields              |                          |                           |                         |
| Barcode scanning           |                          |                           |                         |
| Options                    |                          |                           | Cancel OK               |

#### 4. Click the **New Field** button.

5. Click on the new line in the Field Label column to change the name of the custom field.

6. Click the small arrow in the **Field Type** column and choose from the drop-down list. The options for your new field are:

- Text: User can type free text.
- Number: User can only type a number.
- **Boolean:** User can tick a checkbox.
- Date: User can only enter a date.
- List: User can only select an option from a list.

| • • •                      | Prefere                    | nces                      |                         |
|----------------------------|----------------------------|---------------------------|-------------------------|
| Reports<br>Names<br>Tender | Table to set custom item 🔉 | New field Delete field(s) |                         |
| Reminders                  | Field label                | Field type                |                         |
| Patient Medication         | Approval by                | List -                    |                         |
| Drug Interactions          |                            |                           | + -                     |
| Registration               |                            |                           | Add item Delete Item(s) |
| Printing                   |                            |                           | Para nem perce nemps    |
| OK and print               |                            |                           | List                    |
| Logo                       |                            |                           |                         |
| Dispensary mode            |                            |                           |                         |
| HIS                        |                            |                           |                         |
| Log                        |                            |                           |                         |
| Backup                     |                            |                           |                         |
| Backup 2                   |                            |                           |                         |
| Email                      |                            |                           |                         |
| Server                     |                            |                           |                         |
| Synchronise                |                            |                           |                         |
| Customization              |                            |                           |                         |
| Moneyworks                 |                            |                           |                         |
| Frontline5M5               |                            |                           |                         |
| eLMIS                      |                            |                           |                         |
| LDAP                       |                            |                           |                         |
| DHI52                      |                            |                           |                         |
| Stock                      |                            |                           |                         |
| Custom fields              |                            |                           |                         |
| Barcode scanning           |                            |                           |                         |
| Options                    |                            |                           | Cancel OK               |
|                            |                            |                           |                         |

6. If you use a **List** field type, highlight the line and click **Add Item** to enter the options that will appear in the list. To delete an option, select the item from the list and click **Delete Item(s)**.

|                                 | -                                          | Preferences               |                         |
|---------------------------------|--------------------------------------------|---------------------------|-------------------------|
| Reports<br>Names<br>Tender      | Table to set custom Litem                  | New field Delete field(s) |                         |
| Reminders<br>Patient Medication | Field label<br>Approval to add new item by | Field type<br>List        |                         |
| Registration                    |                                            |                           | Add item Delete Item(s) |
| OK and print                    |                                            |                           | List<br>Mary G          |
| Dispensary mode<br>HIS          |                                            |                           | Alfred K                |
| Log<br>Backup                   |                                            |                           |                         |
| Email<br>Server                 |                                            |                           |                         |
| Synchronise<br>Customization    |                                            |                           |                         |
| Moneyworks<br>FrontlineSMS      |                                            |                           |                         |
| eLMIS<br>LDAP                   |                                            |                           |                         |
| Stock<br>Custom fields          |                                            |                           |                         |
| Barcode scanning<br>Options     |                                            |                           | Cancel OK               |

#### 7. Click **OK**.

If you want to delete a custom field, highlight the line and click **Delete field(s)**.

# Using custom fields

This section shows where custom fields appear in each area after they are created.

### **Customer invoice**

#### When creating a customer invoice:

Click the **Custom Data** tab.

In this example, we added two custom fields: a **Date** and a **List** field type.

2025/06/28 00:11

5/6

|           |                       |                                     |               | Custo          | mer invoice        |           |                     |              |          |
|-----------|-----------------------|-------------------------------------|---------------|----------------|--------------------|-----------|---------------------|--------------|----------|
| Name      | Merlo Health Centre   |                                     |               | Confirm date : | 00/00/00           |           | Colour              |              | Black    |
| Their ref | 8459                  |                                     | MER           |                |                    |           | Invoice :           | 0            |          |
| Comment   |                       |                                     |               | Category       | None               | ٢         | Entry date :        | 24/10/19     |          |
|           |                       |                                     |               |                |                    |           | Goods received ID : | 0            |          |
|           |                       |                                     |               |                |                    |           | Status :            | nw           |          |
|           |                       |                                     |               |                |                    |           | Entered by :        | user 1 (pass | = user1) |
|           |                       |                                     |               |                |                    | _         | Store :             | General War  | ehouse   |
|           |                       | General                             | Summary by It | em Summary by  | Batch Transport de | tails Log | Custom data         |              |          |
| _         |                       |                                     |               |                |                    |           |                     |              |          |
| Deliv     | very organised for 21 | /11/19                              |               | Field          | Type = Date        |           |                     |              |          |
|           |                       | Ship<br>Plane<br>N/A = staff will s | ollect        | Field          | Type = List        |           |                     |              |          |
|           | _                     | nyn - stan wir c                    |               |                |                    |           |                     |              |          |
| L         |                       | nyn - saan mit c                    |               |                |                    |           |                     |              |          |
| L         |                       |                                     |               |                |                    |           |                     |              |          |
|           |                       |                                     |               |                |                    |           |                     |              |          |
|           |                       |                                     |               |                |                    |           |                     |              |          |

# Supplier invoice

### When creating a supplier invoice:

Click the **Custom Data** tab.

In this example, we added two custom fields: a **Boolean** and a **Text** field type.

| • • •                              | Supplier Invo                           | ice                     |                                   |
|------------------------------------|-----------------------------------------|-------------------------|-----------------------------------|
| Name Pulo World Medicine Suppliers | L Conf                                  | frm date : 00/00/00     | Colour Black                      |
| Their ref 4563                     | pulo                                    |                         | Invoice number : 0                |
| Comment                            | Category                                | None                    | Entry date : 24/10/2019           |
|                                    |                                         | _                       | Status : new                      |
|                                    |                                         |                         | Coods received ID : 0             |
|                                    |                                         |                         | Purchase Order ID: 0              |
|                                    |                                         |                         | Reguisition ID : 0                |
|                                    |                                         |                         | Entered by : user 1 (pass= user1) |
|                                    |                                         |                         | Store: General Warehouse          |
|                                    | General Summary by Item Summary by Batc | h Price Log Custom data |                                   |
| 🕑 Payment made                     | Field Type = Boolean                    |                         |                                   |
| Reason if not we naid              | Field Type = Text                       |                         |                                   |
| New York Park                      | There Type - Text                       |                         |                                   |
|                                    |                                         |                         |                                   |
|                                    |                                         |                         |                                   |
|                                    |                                         |                         |                                   |
|                                    |                                         |                         |                                   |
|                                    |                                         |                         |                                   |
|                                    |                                         |                         |                                   |
|                                    |                                         |                         |                                   |
|                                    |                                         |                         |                                   |
|                                    |                                         |                         |                                   |
|                                    |                                         |                         |                                   |
|                                    |                                         |                         |                                   |
|                                    |                                         |                         |                                   |
|                                    |                                         |                         |                                   |
|                                    |                                         |                         |                                   |
|                                    |                                         |                         |                                   |
| Hold Export batch: 0               |                                         |                         |                                   |
| Finalise Margin: 0.00              |                                         | OK & Next               | Delete OK 🗧 🖨                     |
|                                    |                                         |                         |                                   |

#### Store

#### When creating a store:

Click the **Custom Fields** tab. In this example, we added a # custom field.

### Requisition

When creating a requisition:

#### Item

When creating a new item:

#### Item category

When creating a new item category:

## **Quote line**

When creating a quote line:

#### Name

When creating a new name (e.g. customer, supplier, prescriber etc.):

#### User

#### When creating a new user:

From: https://docs.msupply.org.nz/ - mSupply documentation wiki

Permanent link: https://docs.msupply.org.nz/preferences:custom\_fields?rev=1571936134

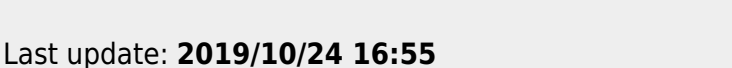

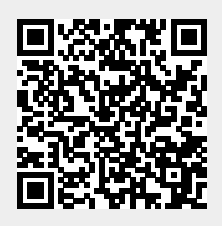